| 产品名称 | Google兼容性?谷歌兼容性设置方法            |
|------|--------------------------------|
| 公司名称 | 合肥市包河区雨默网络技术工作室                |
| 价格   | 11.00/件                        |
| 规格参数 |                                |
| 公司地址 | 合肥市包河区广西路与南京路交汇处金融港B3栋<br>402室 |
| 联系电话 | 13865557687                    |

## 产品详情

谷歌账号注册教程:手机无法注册?不用担心,让我来帮你解决问题。谷歌账号在我们日常生活中扮演 着重要的角色,特别是对于需要使用谷歌翻译、谷歌地图或谷歌voice的人来说,谷歌账号成为一种必备 的邮箱账号类型。

然而,由于谷歌已经退出中国市场,所以在国内注册谷歌账号时,我们通常会遇到手机号码无法验证的 困扰。

下面,我将分享一份2024免费Google账号注册教程,详细介绍Gmail邮箱以及谷歌账号的注册步骤,保证 你能够轻松成功注册。

首先,确保连接海外网络,并拥有一个可接收短信验证码的手机号码和一个用于接收验证信息的邮箱 账号。避免使用170/171等虚拟号码。

以下是2024免费Google账号注册教程:

1. 在手机上配置好外国网络,这一步大家应该都很熟悉了。

2. 打开手机浏览器,搜索并进入Google官网,登录页面通常在网站右上方的一个蓝色按钮中。

3. 在新打开的页面中点击"创建账号"选项,选择"为我自己创建"。

4. 按照页面提示填写谷歌账号注册的个人信息,并点击"下一步"。

5. 在下一步中,选择绑定手机号码。这样做是为了防止滥用并保护账号安全。点击国旗图标,选择中国,并填写手机号码,然后点击"下一步"。

6. 使用手机号码接收到的验证码进行验证,继续填写补充信息,即可成功注册谷歌账号。

如果你在谷歌账号注册过程中遇到无法使用手机号码进行验证的问题,也许是浏览器语言设置的原因 。你可以打开谷歌浏览器进行以下操作:

1. 打开谷歌浏览器,找到设置。

2. 在设置界面的左侧栏中,查看功能。

3. 点击"语言", 然后点击右上角的下拉箭头, 查看语言设置。

4. 点击"添加语言", 添加"英语-美国"。

5. 接着打开中文(简体)语言选项,删除中文语言,只保留英文语言。

6. 后重新注册谷歌账号即可。

以上就是关于手机无法注册谷歌账号以及2024免费Google账号注册教程的介绍。我会每天推送新的文章,不断更新内容,带来精彩的资讯。你的关注是我前进的动力,你的点赞是对我大的支持。